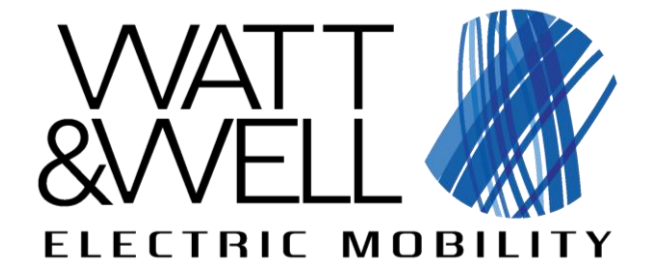

### **Starter Kit – From delivery to first charge guide**

**Revision AA** 

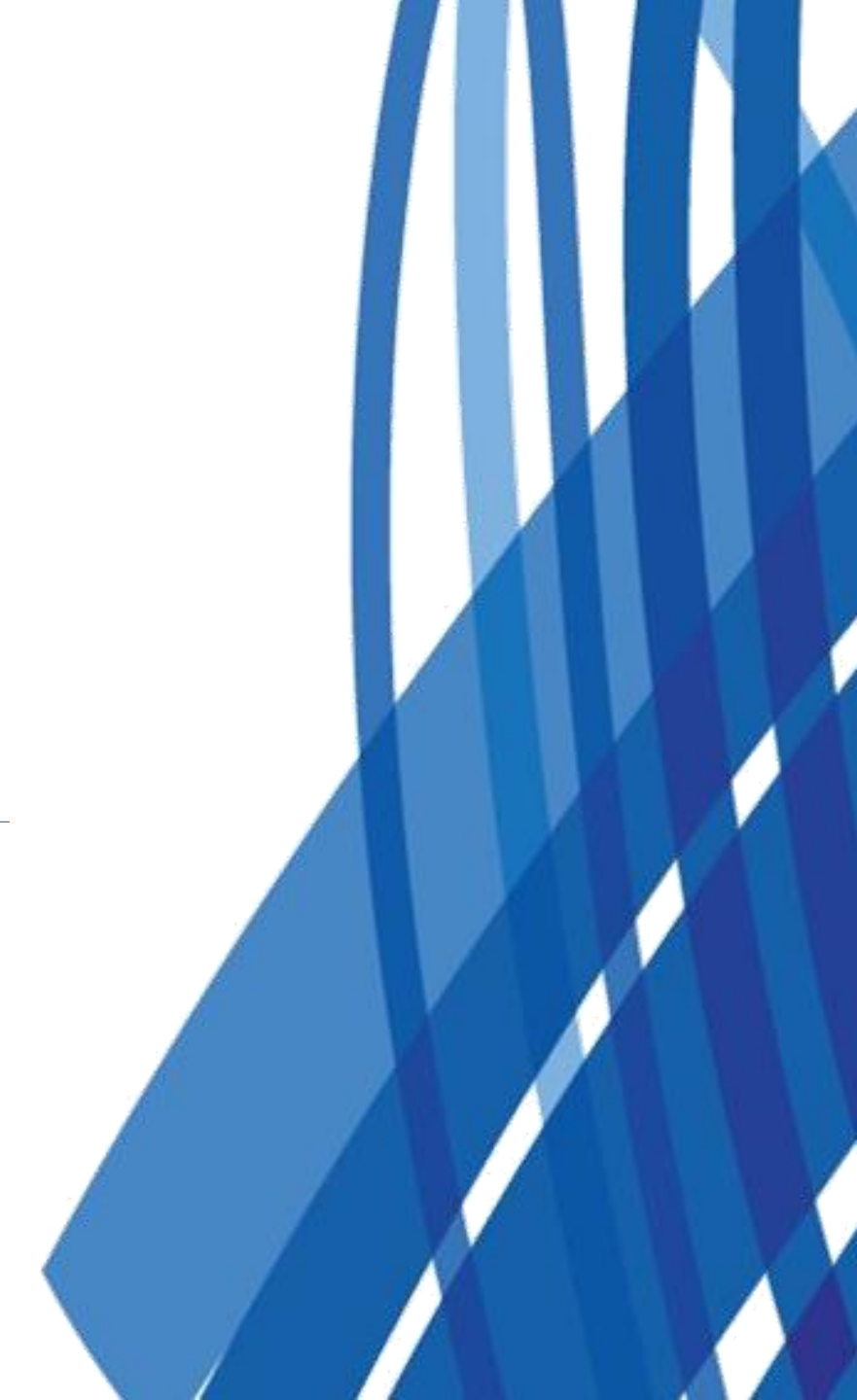

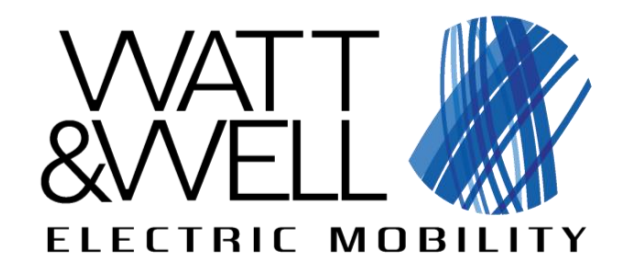

## **Table of content**

- **& Starter Kit presentation**
- Credential request
- Connection to the EVI GUI
- Supervisor view
- EVIX-IO view
- Charge launching
- & End of charge

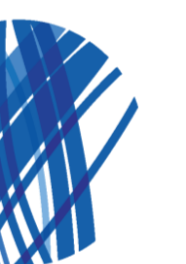

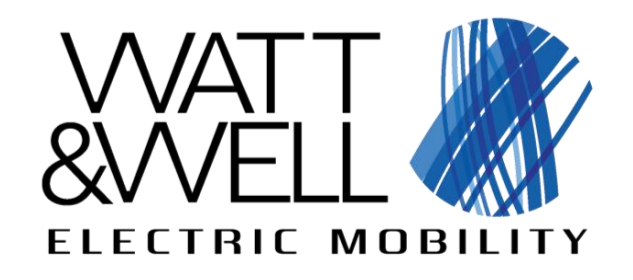

## **Starter Kit presentation**

Starter kit is a modular mobile cabinet designed to reduce the time between delivery of SECC and power module equipment and the first safe and successful charge of an Electric Vehicle

#### It features:

- 2 CCS charge points
- 2 power units
- Equipment to serialize, parallelize, or manage independently the power units on the charge points
- SECC boards
- Starter kit is available in 4 configurations:
- SK-V1G-AC (AC grid, charge only)
- SK-V2G-AC (AC grid, charge and V2G)
- SK-V1G-DC (DC input, charge only)
- SK-V2G-DC (DC input, charge and V2G)

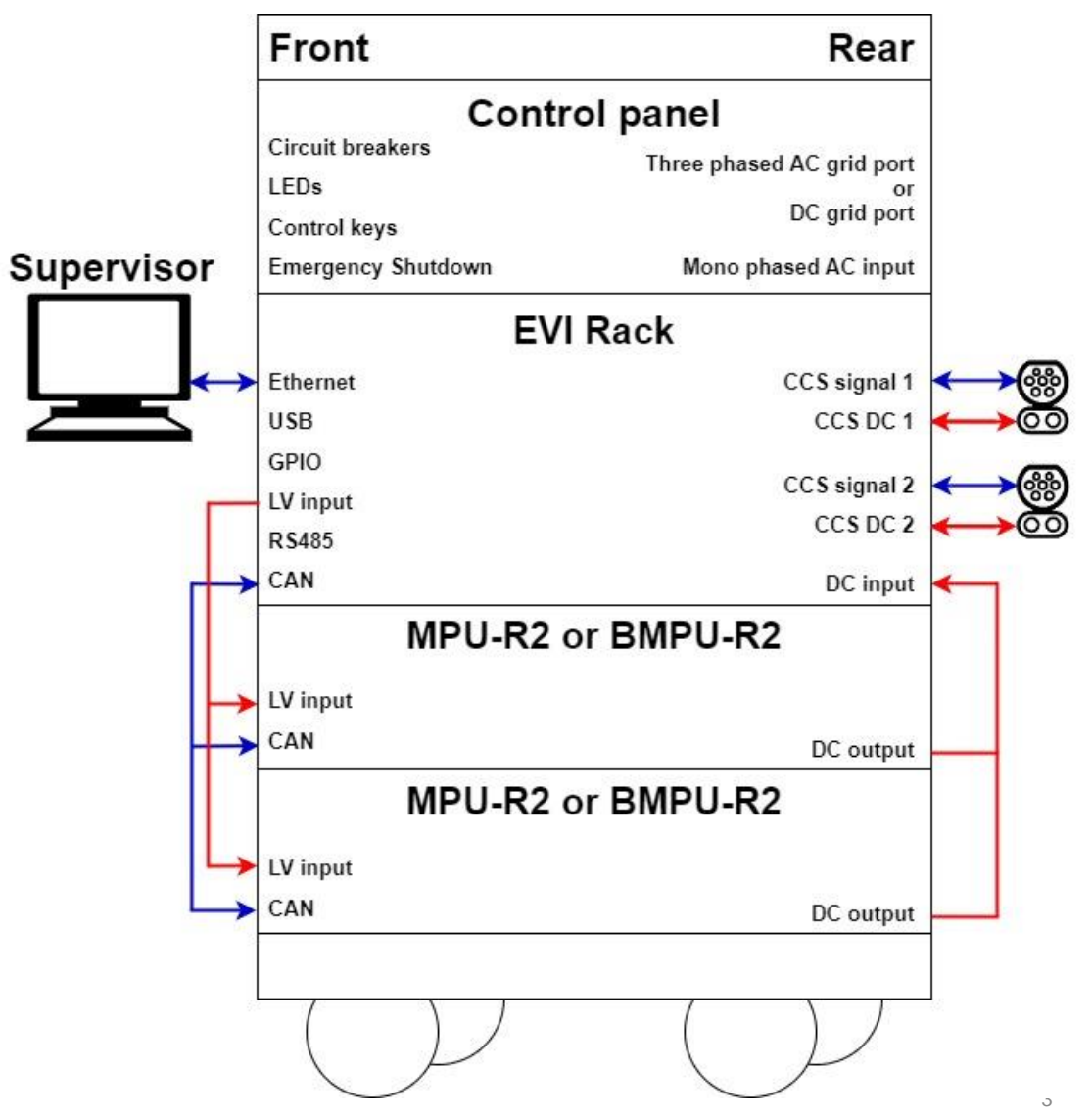

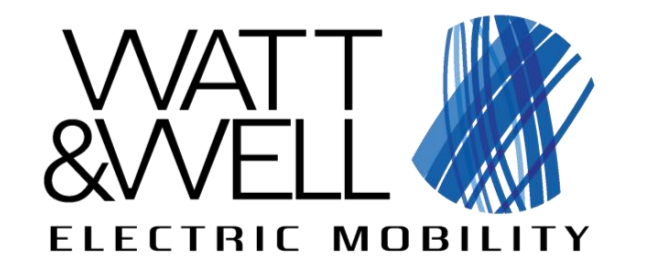

## **Credentials request**

- Watt & Well shall send an e-mail with a onetimesecret link
- This link provides a user name and password for the Graphical User Interface (GUI)
- This link can only be accessed once

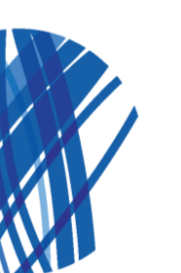

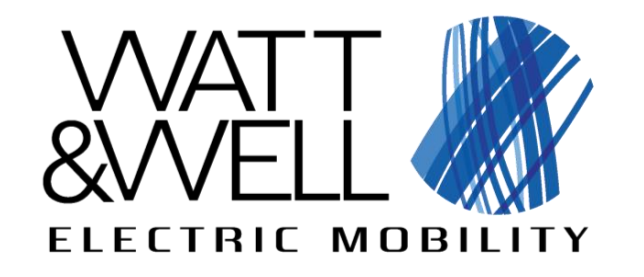

## **Connection to the EVI GUI**

Set IPv4 of PC ethernet port to the 192.168.137.XXX/24 network, take any id (xxx) except 11 (address of EVIA), 12 (address of EVIB) and 100 (reserved for debug)

Connect the computer on the Ethernet switch of the Starter Kit:

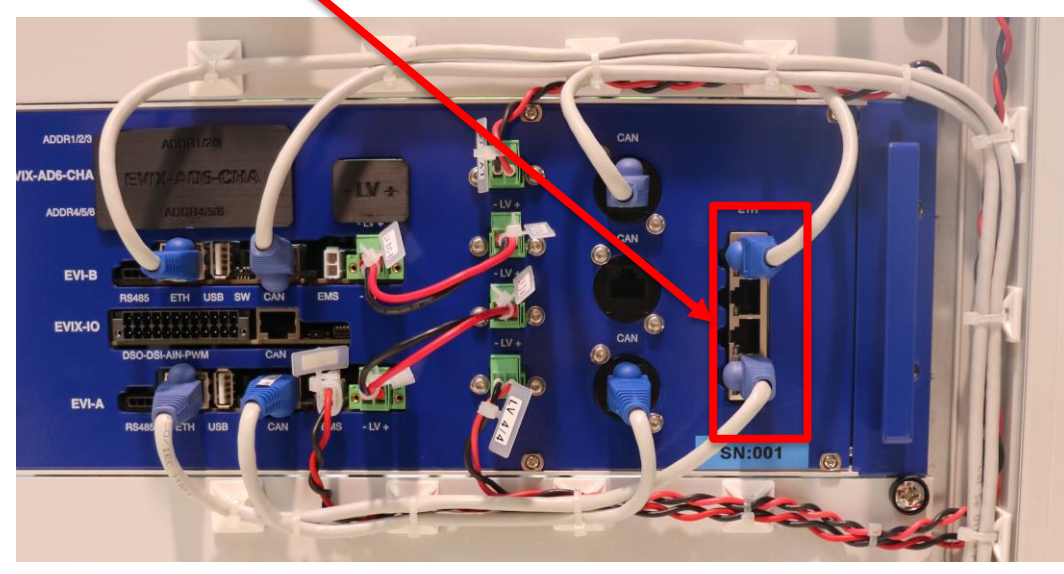

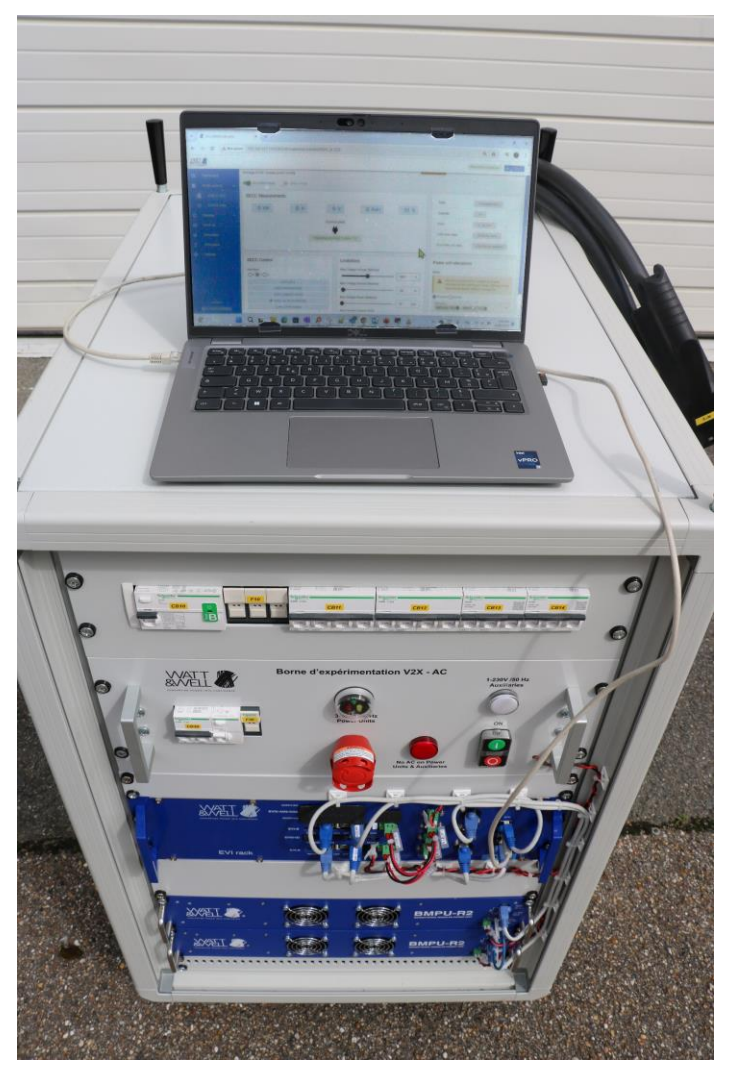

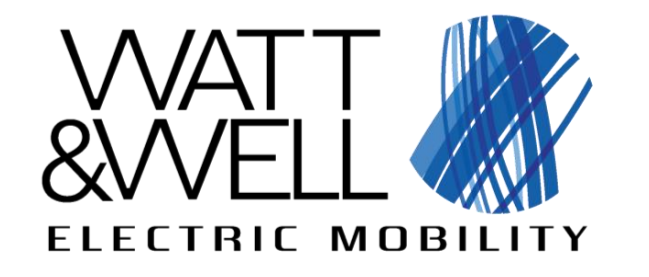

## **Connection to the EVI GUI**

Go to the following address in your navigator: http://192.168.137.11:8333
You will be transferred to the page shown below to enter the login and password:

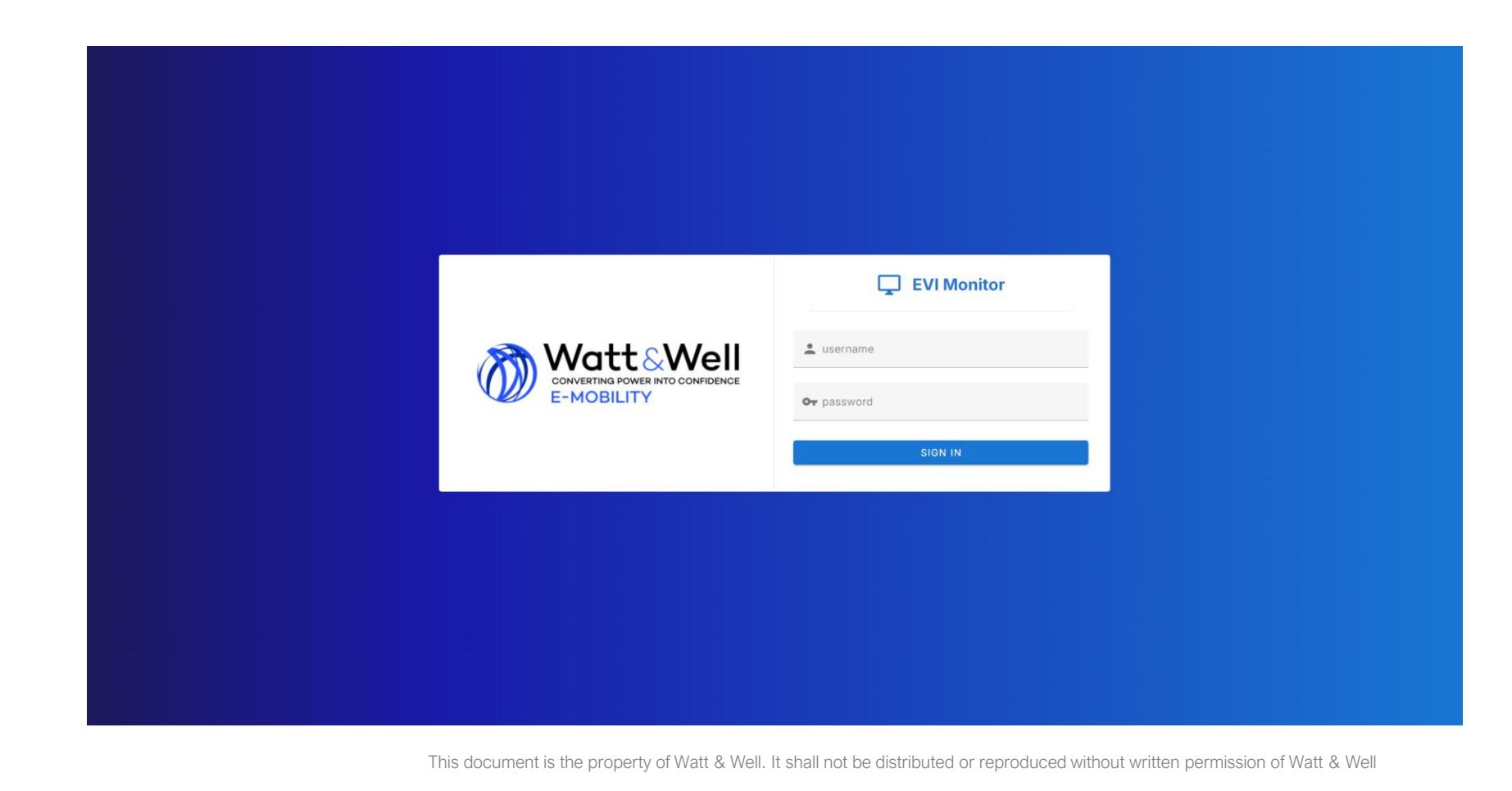

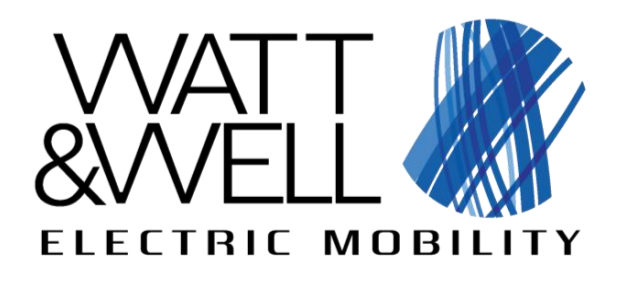

Click on EVIS A:  $\rightarrow$ This allows to manage the CCS 1 charge point (tag on the CCS plugs).

WATT 🕼

To manage the CCS 2 charge point, you will have to open a new GUI window, with the IP address of EVIS B. More information is available in the user guide.

## **Supervisor view**

Dashboard **7**1) Success rate Energy **#**} **EVSE** control 100 % **kwh** EVISACS 2 Total: 0 Errors : 0 Average : 0 kwh EVIS A CHA  $\odot$ : Devices Charging sessions EVIX IO 191 Q Search Ô Simulation Session ID Start time End time Duration Result ₫ SWUpdate No data available Ċ Settings

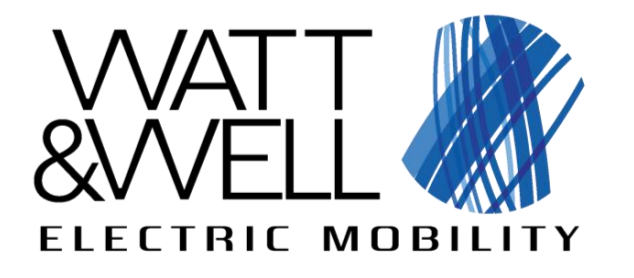

## **Supervisor view**

If the Supervisor view is greyed, please click on the "activation state" slider

|                                                |                                                                                                    |                                                                                    | Websocket connection                                                                                                    |
|------------------------------------------------|----------------------------------------------------------------------------------------------------|------------------------------------------------------------------------------------|----------------------------------------------------------------------------------------------------|
| Dashboard     EVSE control     EVIS A CCS      | Supervisor<br>Manage EVSE charge point locally<br>Activation state Activating supervisor will launch a CANopen | node that communicates with the EVI chipset. Make sure that no other supervisor ex | EBUGGING<br>ists on the bus, otherwise it could interfere.                                                                          |
| <ul> <li>EVISACHA</li> <li>Devices </li> </ul> | SECC Measurements O kW O A                                                                                     | 1 V 0 KwH 0 %                                                                      | State CP1_WaitForSupApprob                                                                                                    |
| EVIX IO     Simulation     SWUpdate            | Con                                                                                                    | Error no_cp_error Error from state CP255_No_State                                  |                                                                                                    |
| Settings                                       | SECC Control                                                                                                   | Limitations                                                                        | Error from sub state CPx_255_no_substate Power unit allocations                                                                     |
|                                                | Interface<br>0 • 1 0 2<br>• SUP0_IDLE<br>SUP1_APPROBATION                                                      | Max Charge Voltage (Battery)<br>500 V<br>Max Charge Current (Battery)<br>32 A      | Mode Actual contactor wiring should be double checked before starting a charge ! Wrong wiring could break power units or damage EV. |

This document i

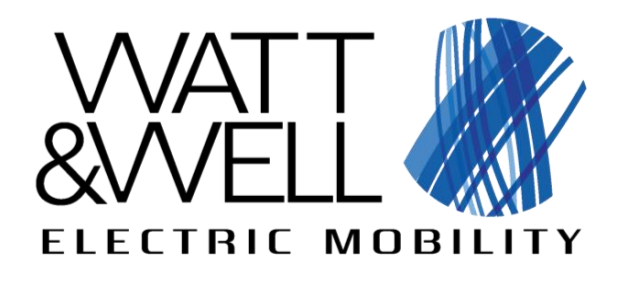

# This view allows users to set limitations and power units allocations

## Press update after filling each section:

- 1) Fill limitations
- 2) Press update
- -3) Then fill the allocations
- 4) Press update

## **Supervisor view**

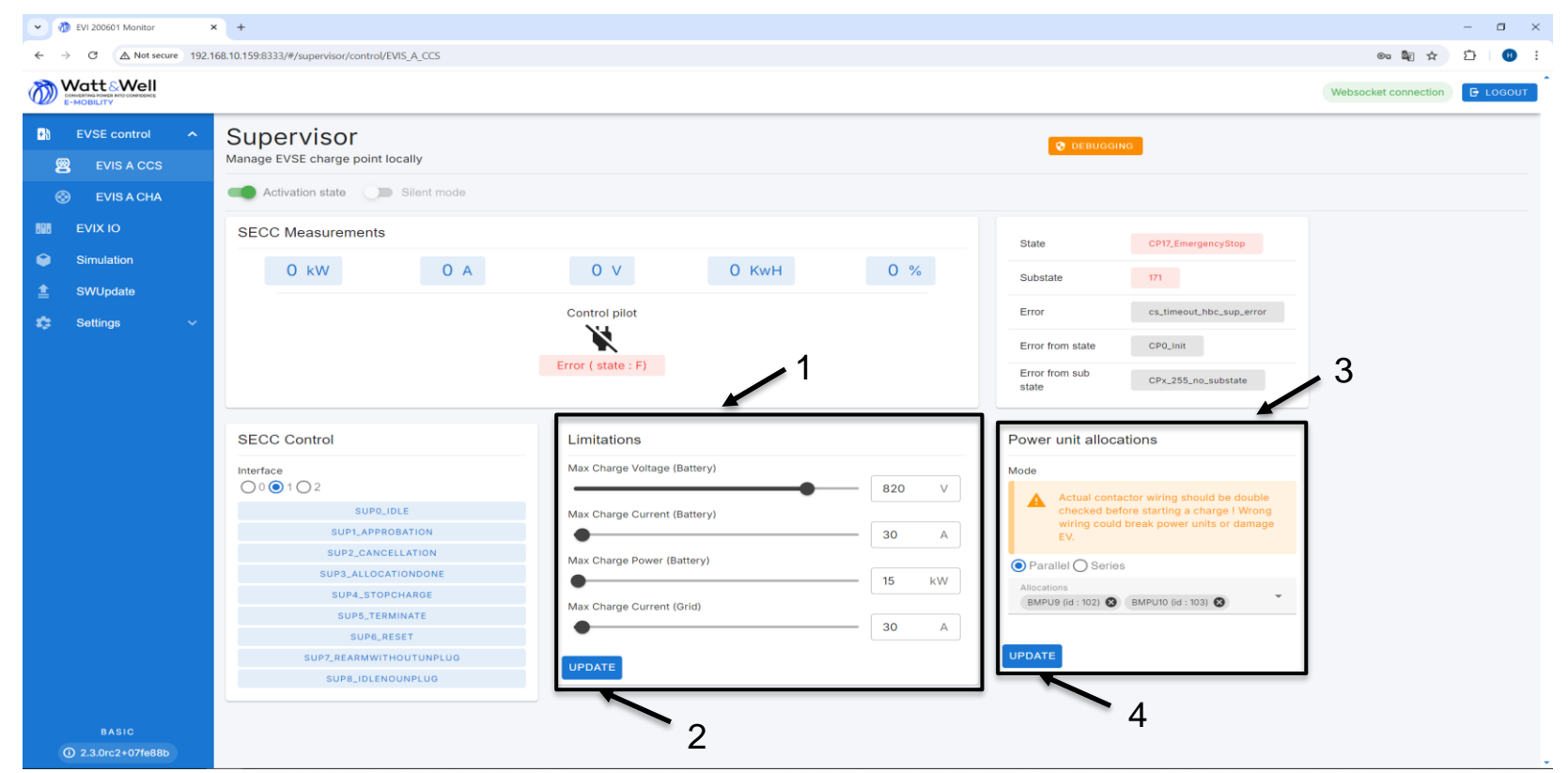

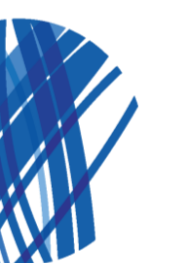

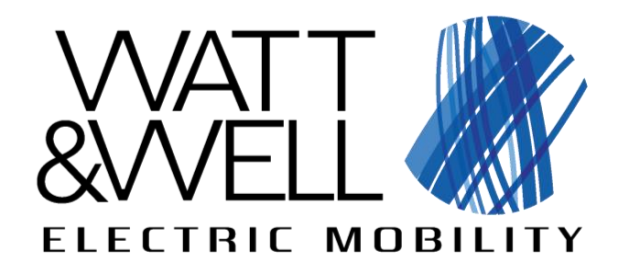

## **Supervisor view - Limitations Overview**

|                                 | SK-VIG-AC |     | HV SK-V2G-AC             |      | HV SK-VIG-DC |     | HV SK-V2G-DC |      |       |
|---------------------------------|-----------|-----|--------------------------|------|--------------|-----|--------------|------|-------|
| DADAMETED                       | VALUE     |     | VALUE                    |      | VALUE        |     | VALUE        |      | UNITS |
|                                 | MIN       | МАХ | MIN                      | MAX  | MIN          | MAX | MIN          | МАХ  |       |
| Max charge current<br>(grid)    | 0         | 63  | -32                      | 32   | 0            | 100 | -64          | 64   | А     |
| Max charge<br>voltage (battery) | 200       | 920 | 150 (G2V) ;<br>250 (V2G) | 1000 |              | 920 | 150          | 1000 | V     |
| Max charge current<br>(battery) |           | 100 | -64                      | 60   |              | 100 | -64          | 60   | А     |
| Max charge power<br>(battery)   |           | 44  | -22                      | 22   |              | 60  | -22          | 22   | kW    |

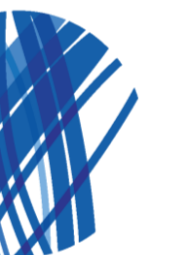

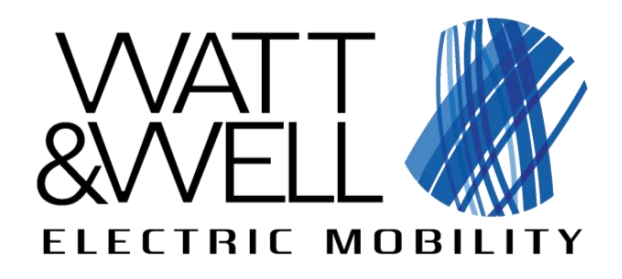

## Supervisor feature configuration -Power Unit allocations

#### 

- Allocate the PUs through the drop-down list regardless of the PU IDs
- If you are allocating a single PU, use this configuration

#### Serial configuration (2 PUs):

- You MUST have two PUs
- The PU addresses MUST follow each other
- You MUST allocate the even numbered ID first, as shown on the right
- In the SK-V1G-AC, SK-V1G-DC and SK-V2G-DC configurations of the Starter Kit, the PUs should never be serialized.

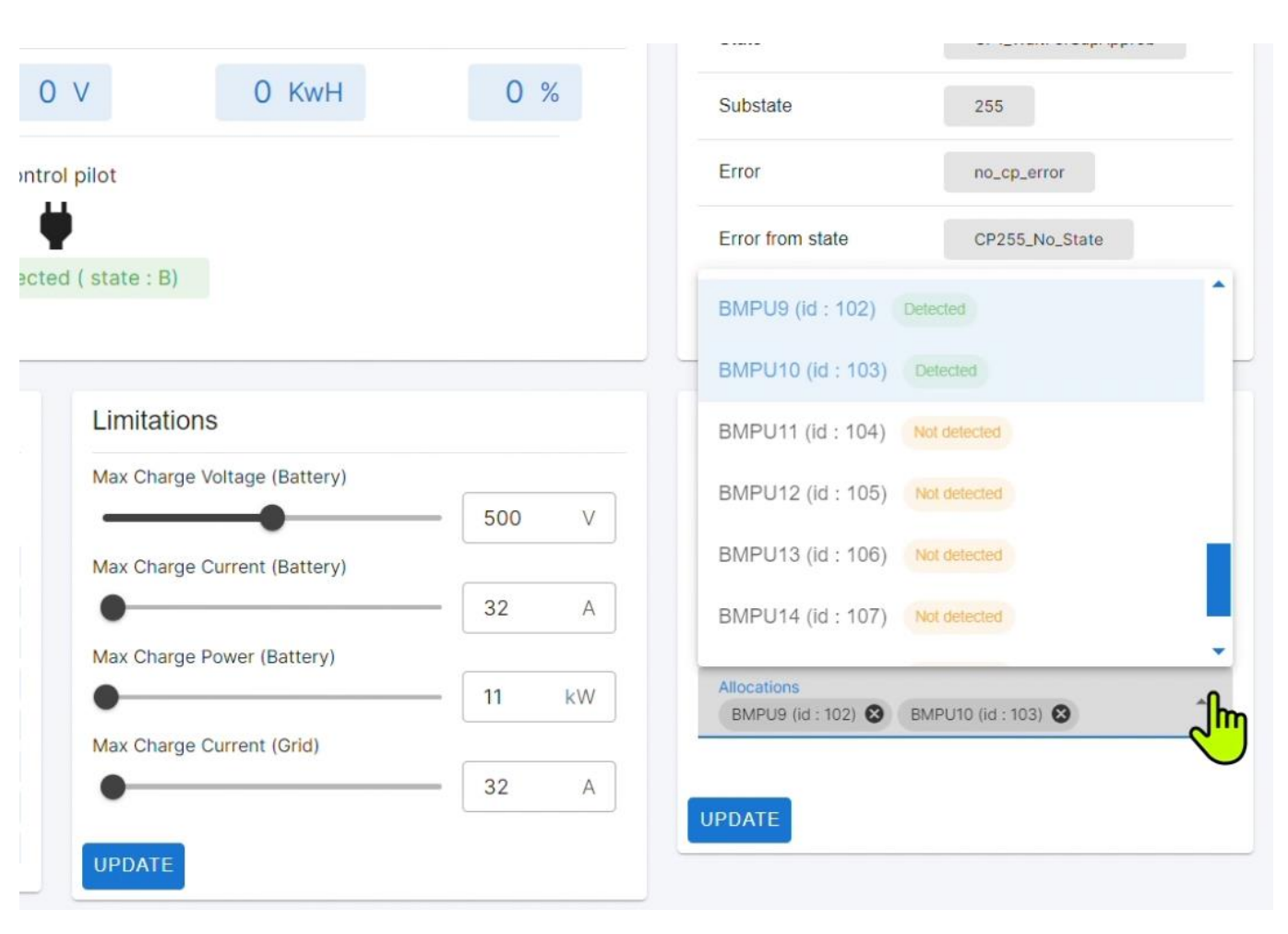

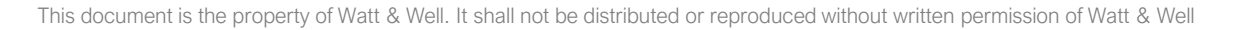

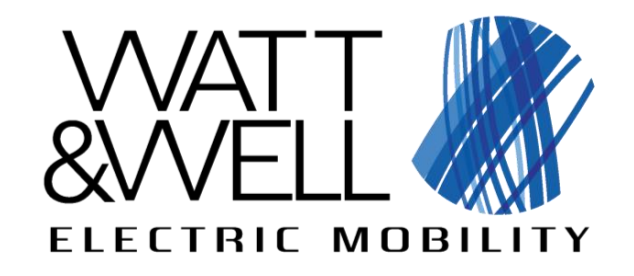

## Supervisor feature configuration -Power Unit allocations

Be careful not to allocate a power units to both charge points.

Once power allocation is done, it is required to manage the contactors included in the Starter Kit thanks to the EVIX-IO view:

- Power unit (PU) allocation and configuration (series/ parallel) must match the contactor management
- Watt & Well provides .json configuration files for setting this up.

| Power                   |                                                                                                    |
|-------------------------|----------------------------------------------------------------------------------------------------|
| Mode                    |                                                                                                    |
| A                       | Actual contactor wiring should be double<br>checked before starting a charge ! Wrong<br>wiring could break power units or damage<br>EV.                       |
| 🔘 Para                  | allel 🔘 Series                                                                                                    |
| Allocati<br>BMPL        | ions<br>J9 (id : 102) 😵 BMPU10 (id : 103) 😵                                                                                                    |
| UPDATI                  |                                                                                                    |
| update<br>Power         | unit allocations                                                                                                    |
| UPDATE<br>Power         | unit allocations                                                                                                    |
| UPDATE<br>Power<br>Mode | F unit allocations Actual contactor wiring should be double checked before starting a charge ! Wrong wiring could break power units or damage EV.             |
| VPDATE<br>Power<br>Mode | F unit allocations<br>Actual contactor wiring should be double<br>checked before starting a charge ! Wrong<br>wiring could break power units or damage<br>EV. |

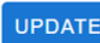

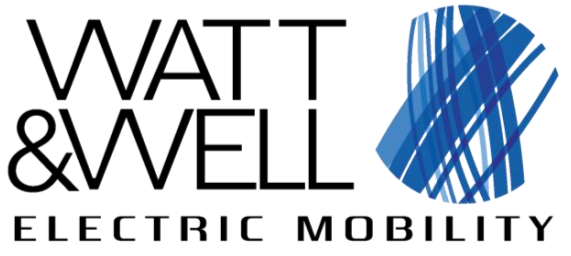

## **EVIX-IO** view

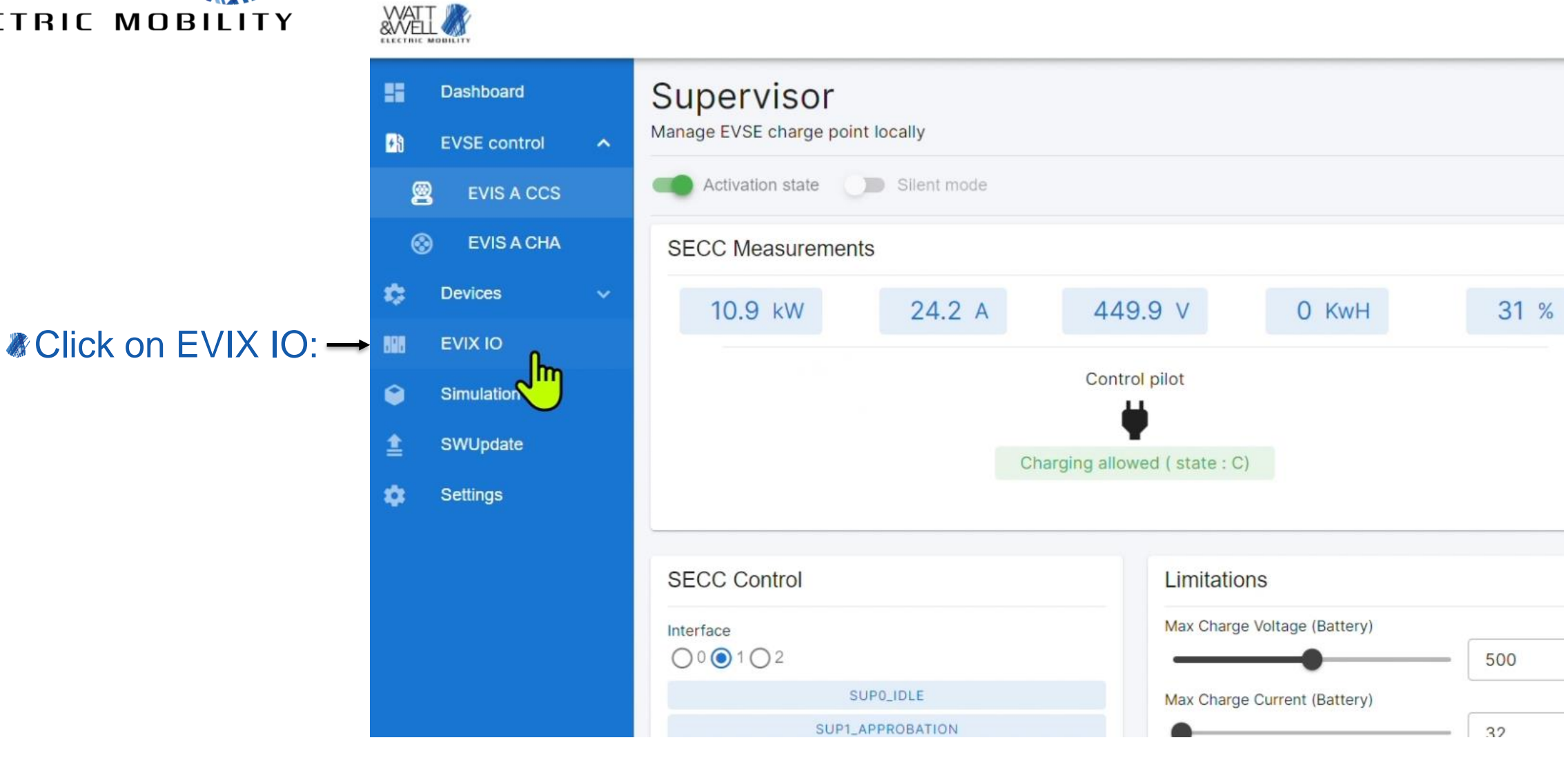

This document is the property of Watt & Well. It shall not be distributed or reproduced without written permission of Watt & Well

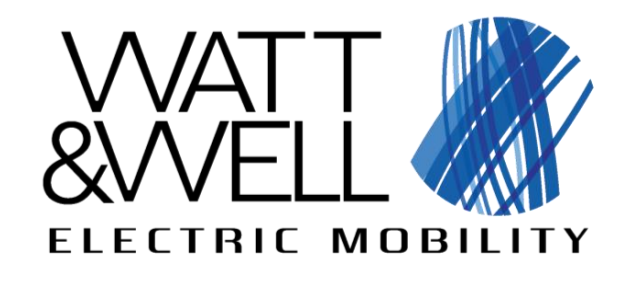

## **EVIX-IO** view

This view grants access to contactor management and other GPIO

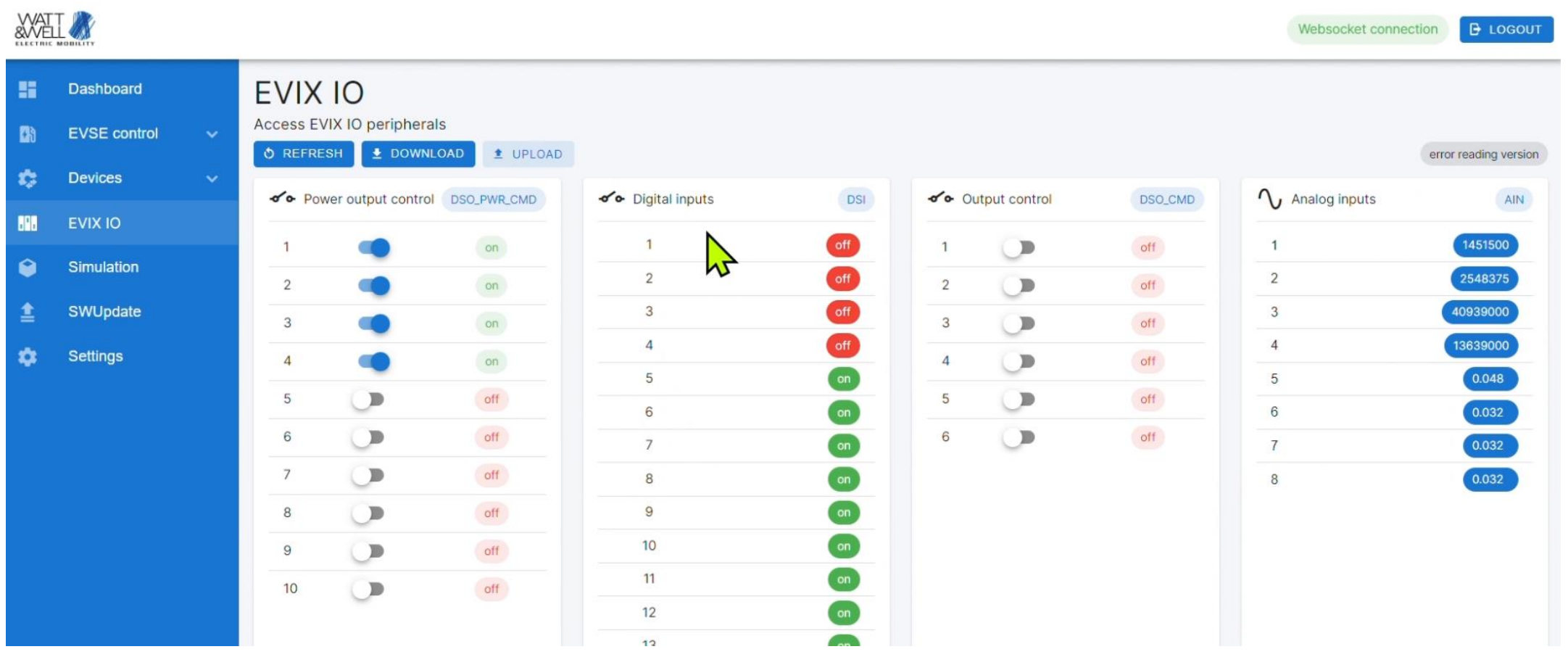

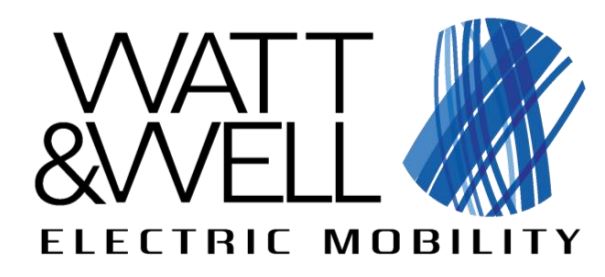

 Click on the upload button to upload the configuration for series or parallel use of the PUs WATI 🕷

This will open a pop-up window

| Dashboard   |      | EVIX     | (10                 |                        | _                  |     |         |            |         |
|-------------|------|----------|---------------------|------------------------|--------------------|-----|---------|------------|---------|
| EVSE contro | ol 🗸 | Access E | VIX IO periphera    | Upload a .json configu | uration            |     |         |            |         |
| Devices     | ~    | 0 REFR   | ESH 👤 🖢 DOWNLO      |                        | η                  |     |         |            |         |
| EVIX IO     |      | o Po     | ower output control |                        | ✓   Digital inputs | DSI | o Outpu | ut control | DSO_CMD |
| LINKIO      |      | 1        |                     | on                     | 1                  | off | 1       |            | off     |
| Simulation  |      | 2        |                     | on                     | 2                  | off | 2       |            | off     |
| SWUpdate    |      | 3        |                     | on                     | 3                  | off | 3       |            | off     |
| Settings    |      | 4        |                     | on                     | 4                  | off | 4       | ŏ          | off     |
|             |      | E        |                     |                        | 5                  | on  | -       | ~          | -4      |
|             |      | 5        |                     | 110                    | 6                  | on  | 5       |            | 110     |
|             |      | 6        |                     | off                    | 7                  | on  | 6       | 0          | off     |
|             |      | 7        |                     | off                    | 8                  | on  |         |            |         |
|             |      | 8        |                     | off                    | 9                  | on  |         |            |         |
|             |      | 9        |                     | off                    | 10                 | on  |         |            |         |
|             |      | 10       |                     | off                    | 11                 | on  |         |            |         |
|             |      |          |                     |                        | 12                 | on  |         |            |         |

## **EVIX-IO** view – contactor management

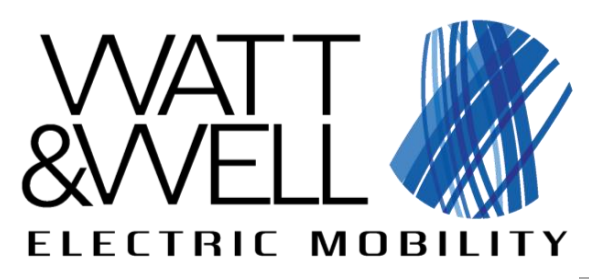

The .json files provided by Watt & Well can be drag&dropped in this window

Please chose the configuration file corresponding to the previously chosen PU allocation.

## **EVIX-IO** view – contactor management

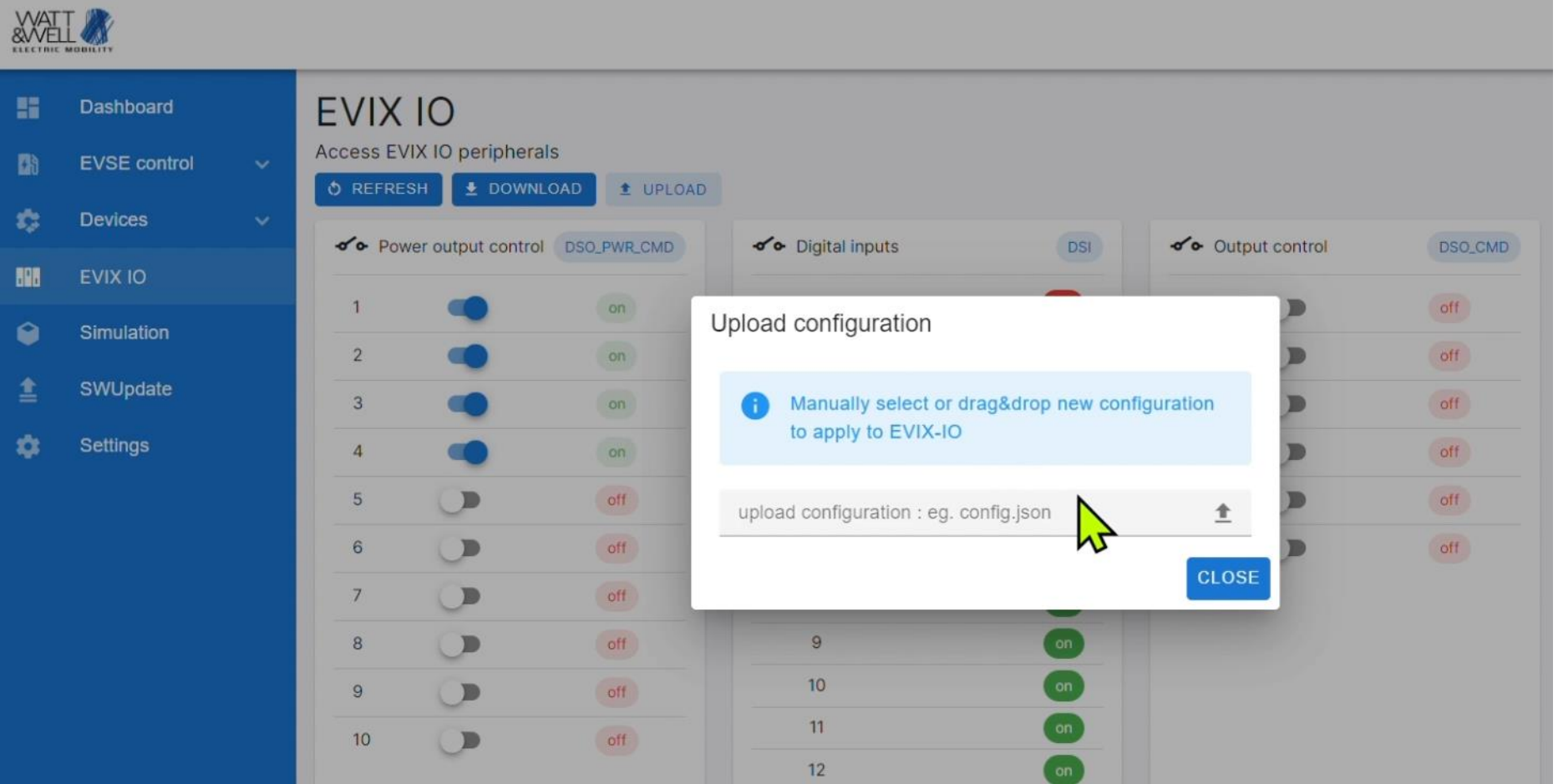

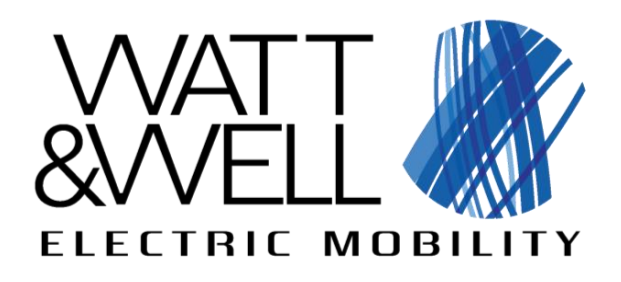

- For more advanced management of contactors and other peripherals, please consult:
  - the Starter Kit Datasheet
  - the Starter Kit User Manual
  - the GUI user guide
- It is possible to launch a charge session once the contactor configuration is set up.

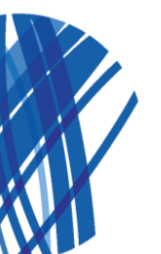

## **EVIX-IO** view

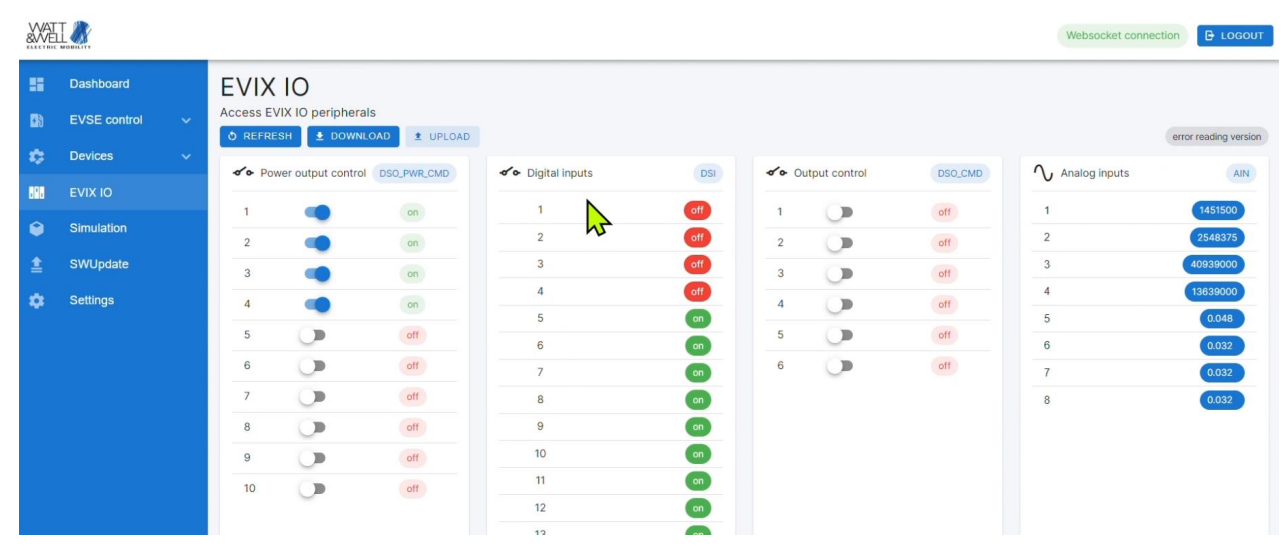

| Ouput | Configuration | DSO_PWR_1<br>= K1 | DSO_PWR_2<br>= K2 | DSO_PWR_3<br>= K3 | DSO_PWR_4<br>= K4 | DSO_PWR_6<br>= K9 | DSO_PWR_7<br>= K5 | DSO_PWR_8<br>= K6 | DSO_PWR_9<br>= K7 | DSO_PWR_10<br>= K8 |
|-------|---------------|-------------------|-------------------|-------------------|-------------------|-------------------|-------------------|-------------------|-------------------|--------------------|
| CCS1  | Parallel      | ON                | ON                | ON                | ON                | OFF               | OFF               | OFF               | OFF               | OFF                |
| CCS1  | Series        | ON                | OFF               | OFF               | ON                | ON                | OFF               | OFF               | OFF               | OFF                |
| CCS1  | PU1           | ON                | ON                | OFF               | OFF               | OFF               | OFF               | OFF               | OFF               | OFF                |
| CCS1  | PU2           | OFF               | OFF               | ON                | ON                | OFF               | OFF               | OFF               | OFF               | OFF                |
| CCS2  | Parallel      | OFF               | OFF               | OFF               | OFF               | OFF               | ON                | ON                | ON                | ON                 |
| CCS2  | Series        | OFF               | OFF               | OFF               | OFF               | ON                | ON                | OFF               | OFF               | ON                 |
| CCS2  | PU1           | OFF               | OFF               | OFF               | OFF               | OFF               | ON                | ON                | OFF               | OFF                |
| CCS2  | PU2           | OFF               | OFF               | OFF               | OFF               | OFF               | OFF               | OFF               | ON                | ON                 |

| Dual outp  | Dual output |                   |                   |                   |                   |                   |                   |                   |                   |                    |
|------------|-------------|-------------------|-------------------|-------------------|-------------------|-------------------|-------------------|-------------------|-------------------|--------------------|
| CCS1<br>PU | CCS2 PU     | DSO_PWR_1<br>= K1 | DSO_PWR_2<br>= K2 | DSO_PWR_3<br>= K3 | DSO_PWR_4<br>= K4 | DSO_PWR_6<br>= K9 | DSO_PWR_7<br>= K5 | DSO_PWR_8<br>= K6 | DSO_PWR_9<br>= K7 | DSO_PWR_10<br>= K8 |
| PU1        | PU2         | ON                | ON                | OFF               | OFF               | OFF               | OFF               | OFF               | ON                | ON                 |
| PU2        | PU1         | OFF               | OFF               | ON                | ON                | OFF               | ON                | ON                | OFF               | OFF                |

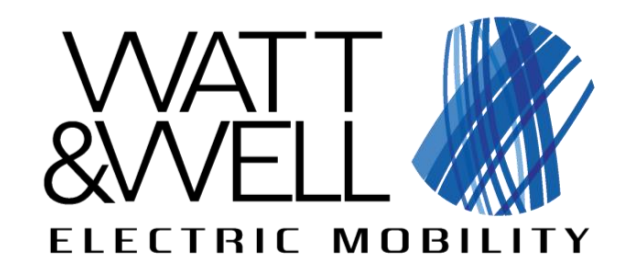

Click on EVSE Control and EVIS CCS A to return on the supervisor view:

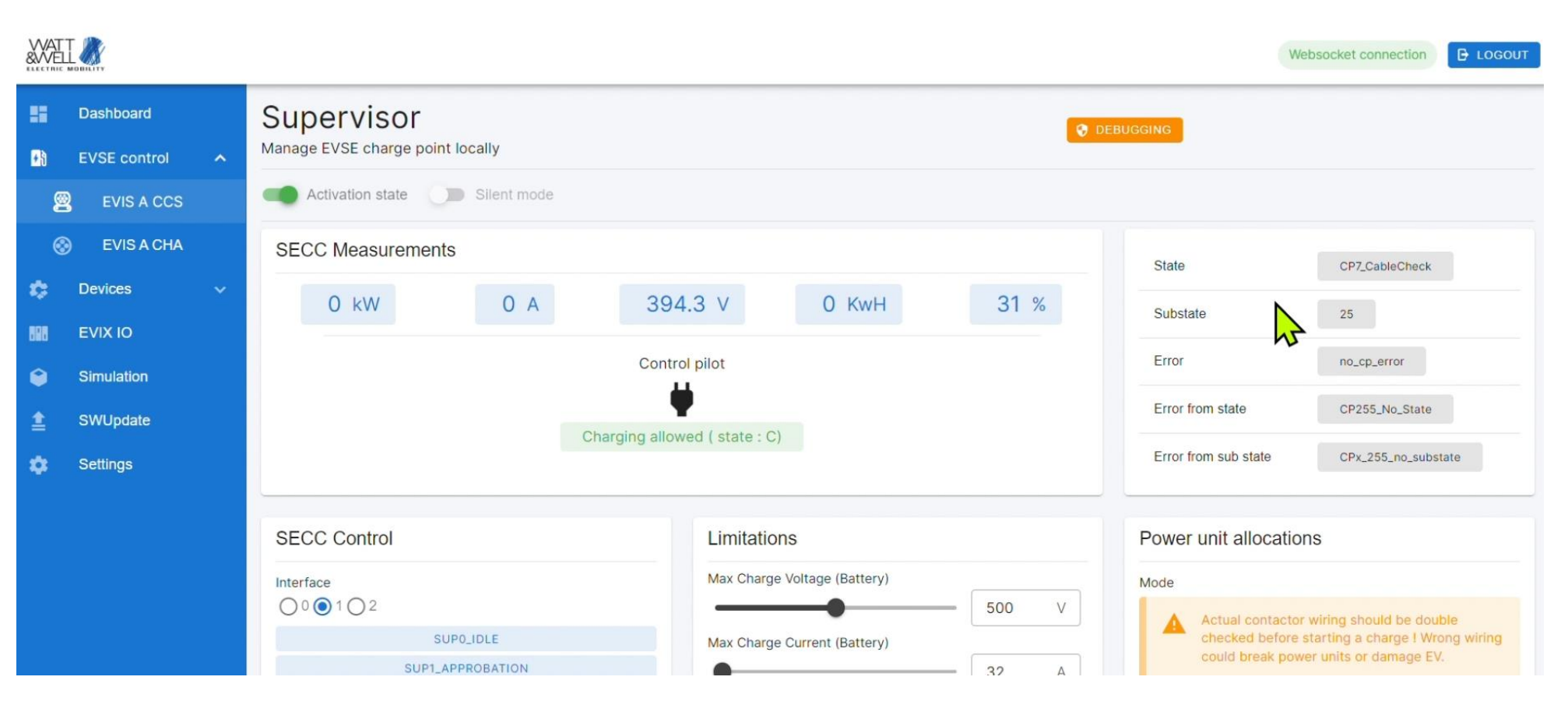

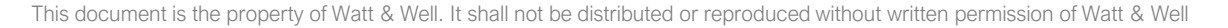

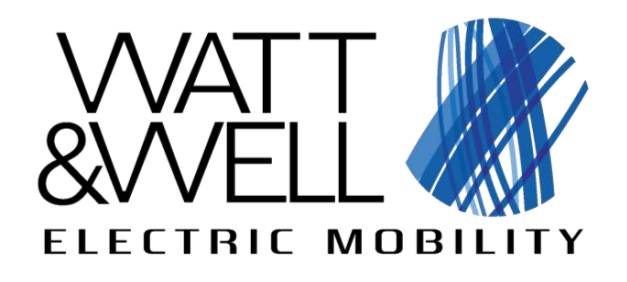

After setting all the relevant data, a charge can be launched

The SECC control section includes
SUP\_RequestCode buttons

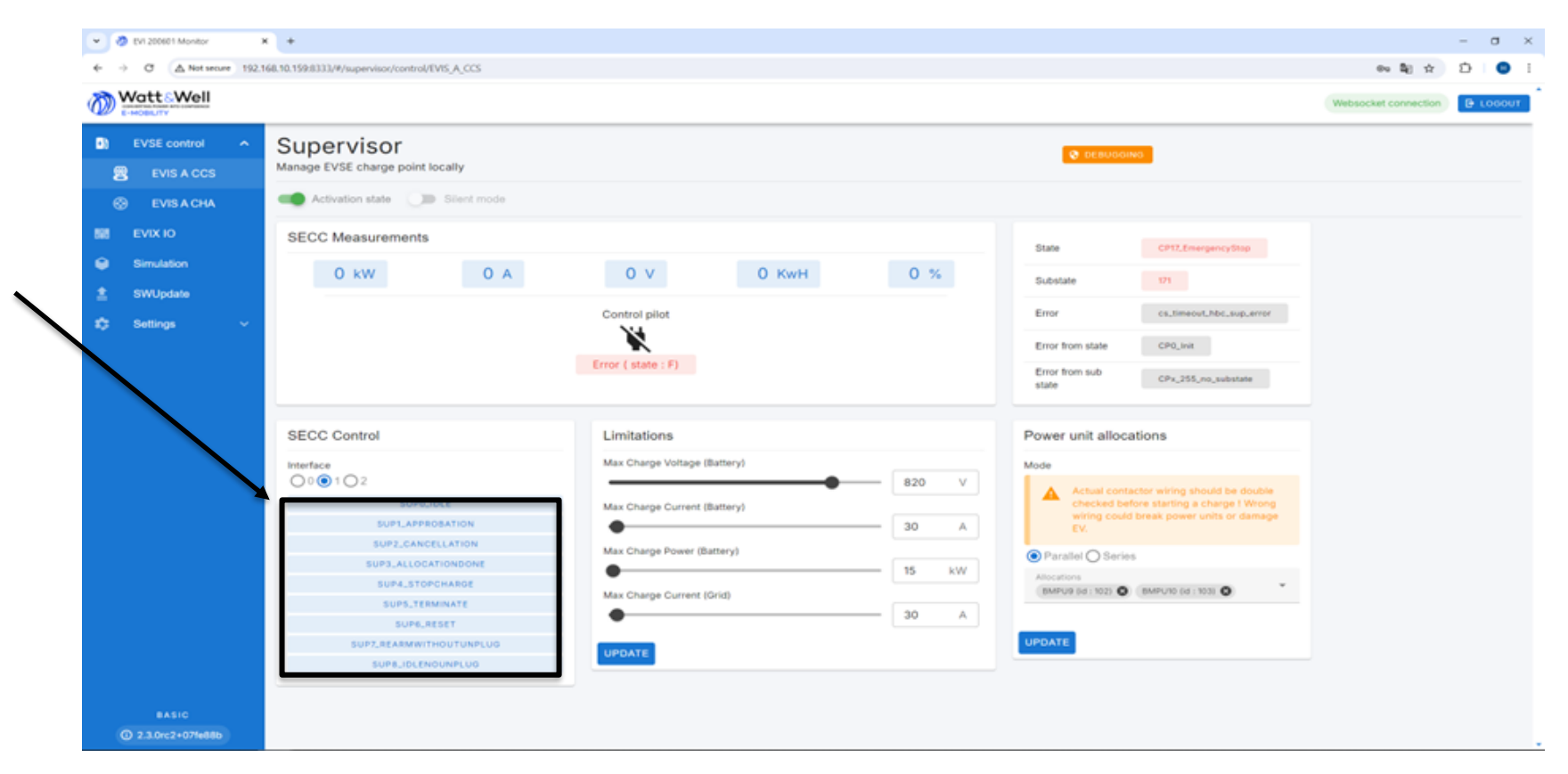

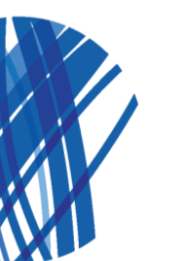

This document is the property of Watt & Well. It shall not be distributed or reproduced without written permission of Watt & Well

**Charge launching** 

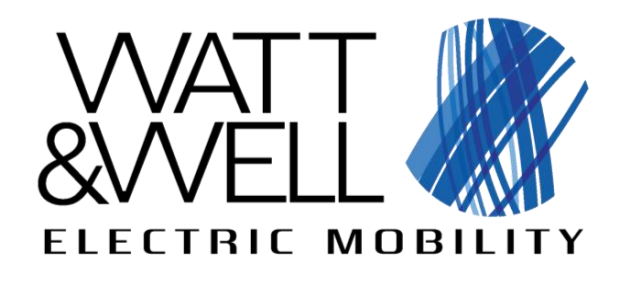

These request buttons allow to launch charges by following the state machine of the EVI, as described in next slides and detailed in the EVI Technical Reference manual (available on demand).

After plugging the CCS1 plug in an electric vehicle, everything is set up for a first charge session.

## **Charge launching**

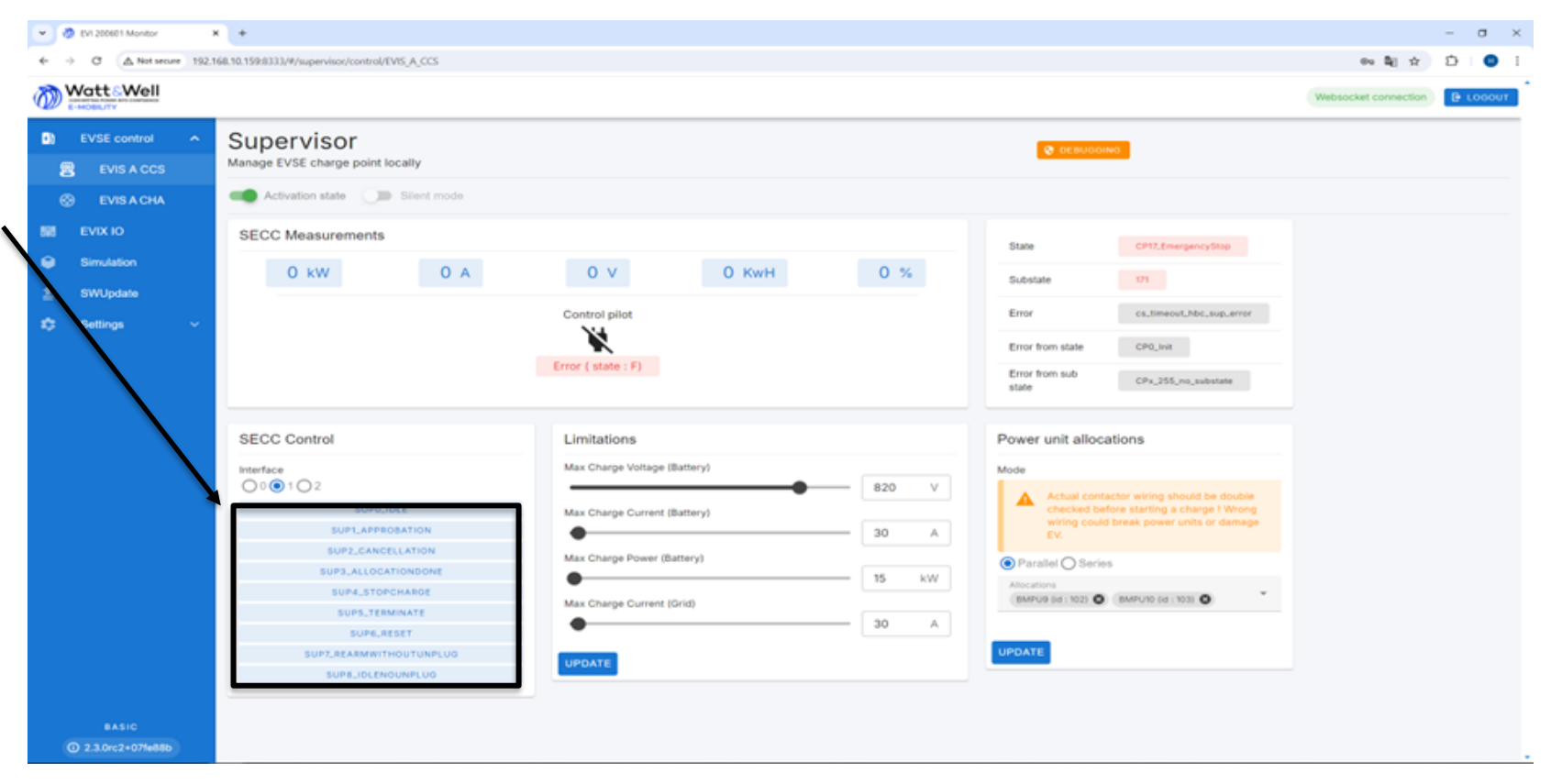

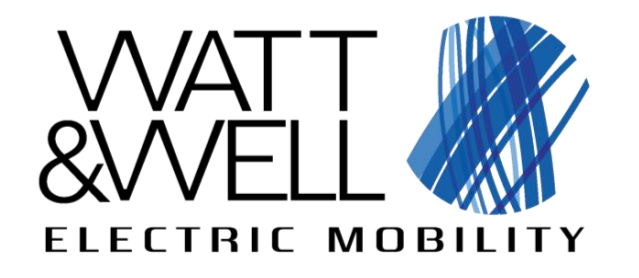

As a generic guideline, after setting up all parameters treated in the previous slides :

- To launch a charge from CP\_State 1 :
  - Send SUP1 > SUP3
- To launch a charge from CP\_State 17 :
  - Send SUP6 > SUP0 > SUP1 > SUP3
- To stop a charge normally when in CP\_State 8 :
  - Send SUP4 > SUP5
- To stop a charge at any state in emergency :
  - Send SUP2

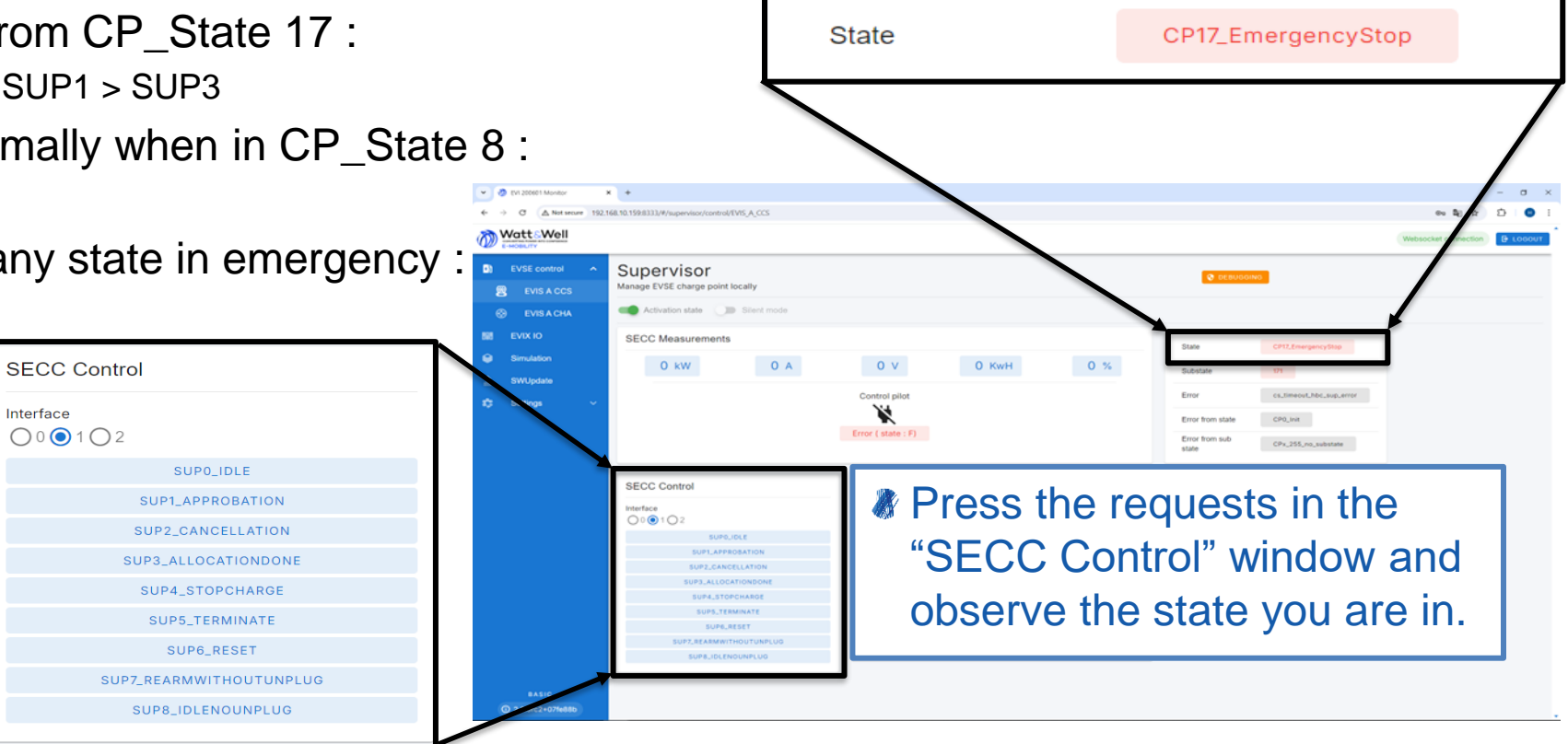

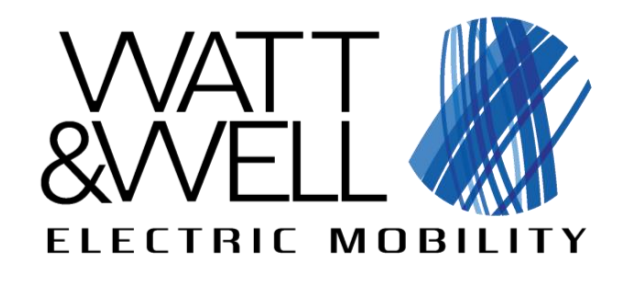

The system should go into cable check state before charging:

|                                                                                                    |        |                                                |                                          | Websocket connection                                                                                                    |  |  |  |  |  |  |  |  |
|----------------------------------------------------------------------------------------------------|--------|------------------------------------------------|------------------------------------------|----------------------------------------------------------------------------------------------------|--|--|--|--|--|--|--|--|
| Dashboard     EVSE control                                                                                                    | ^      | Supervisor<br>Manage EVSE charge point locally |                                          |                                                                                                    |  |  |  |  |  |  |  |  |
| EVIS A CCS           Image: Second system           Image: Second system           Image: Sec | 5<br>V | SECC Measurements                              |                                          | State CP7_CableCheck                                                                                                    |  |  |  |  |  |  |  |  |
| Devices                                                                                                    |        | 0 kW 0 A 394                                   | .3 V 0 KwH 31 %                          | Substate 25                                                                                                    |  |  |  |  |  |  |  |  |
| Simulation                                                                                                    |        | Charging allow                                 | ed ( state : C)                          | Error from state CP255_No_State                                                                                                    |  |  |  |  |  |  |  |  |
| 🔅 Settings                                                                                                    |        |                                                |                                          | Error from sub state CPx_255_no_substate                                                                                             |  |  |  |  |  |  |  |  |
|                                                                                                    |        | SECC Control                                   | Limitations Max Charge Voltage (Battery) | Power unit allocations                                                                                                    |  |  |  |  |  |  |  |  |
|                                                                                                    |        | 0   1   2  SUP0_IDLE  SUP1_APPROBATION         | Max Charge Current (Battery)             | Actual contactor wiring should be double<br>checked before starting a charge ! Wrong wiring<br>could break power units or damage EV. |  |  |  |  |  |  |  |  |

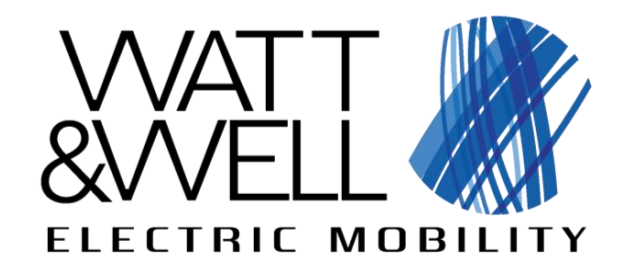

Charging measurements appear in the SECC Measurements section:

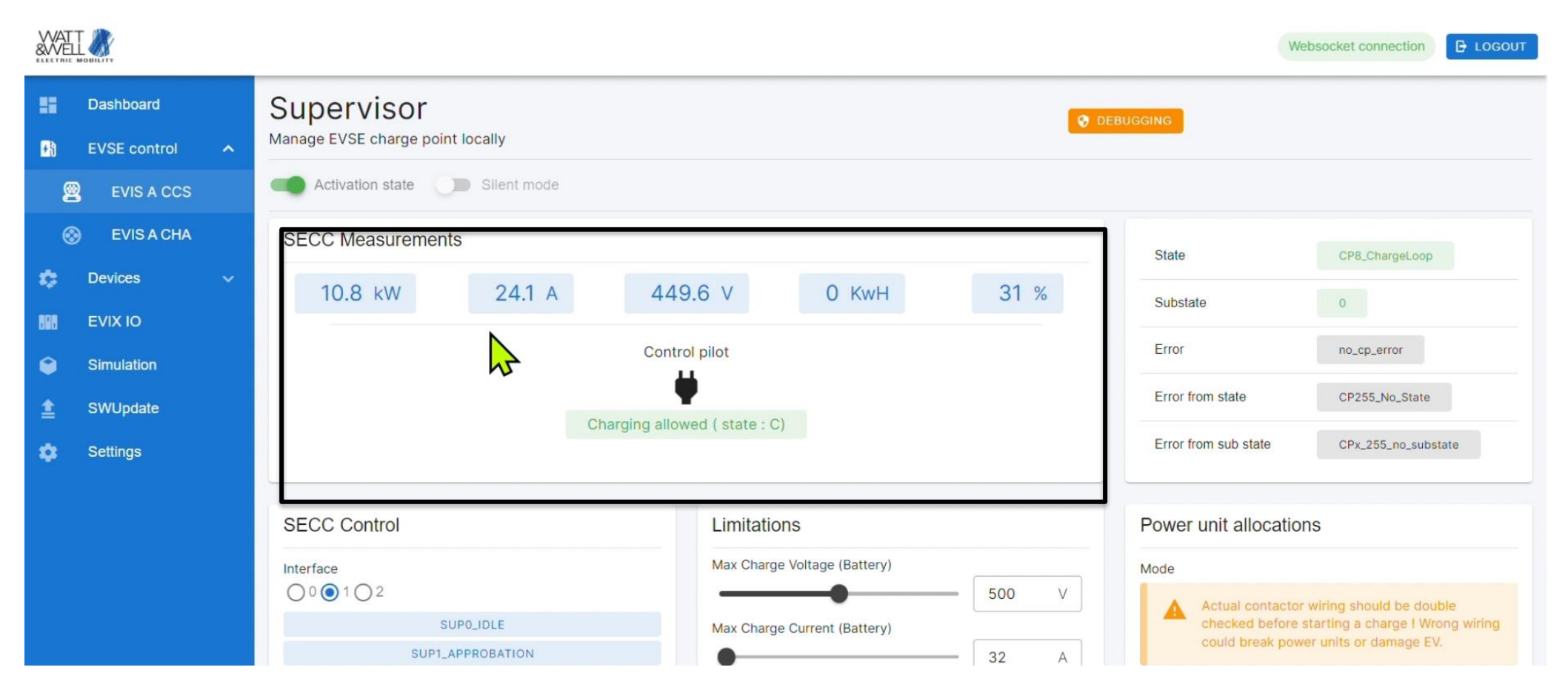

This document is the property of Watt & Well. It shall not be distributed or reproduced without written permission of Watt & Well

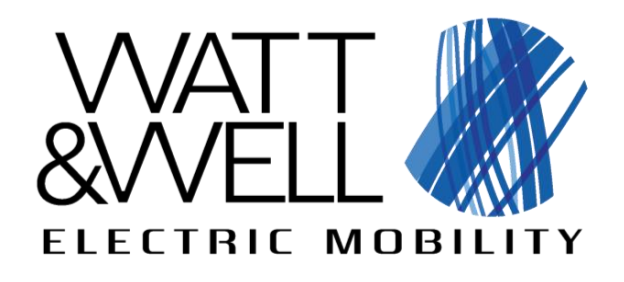

To end the charge, please click on the SUP4\_STOPCHARGE button of the SECC control section.

 Once the charge is over, please unplug the CCS1 plug from the electric vehicle.

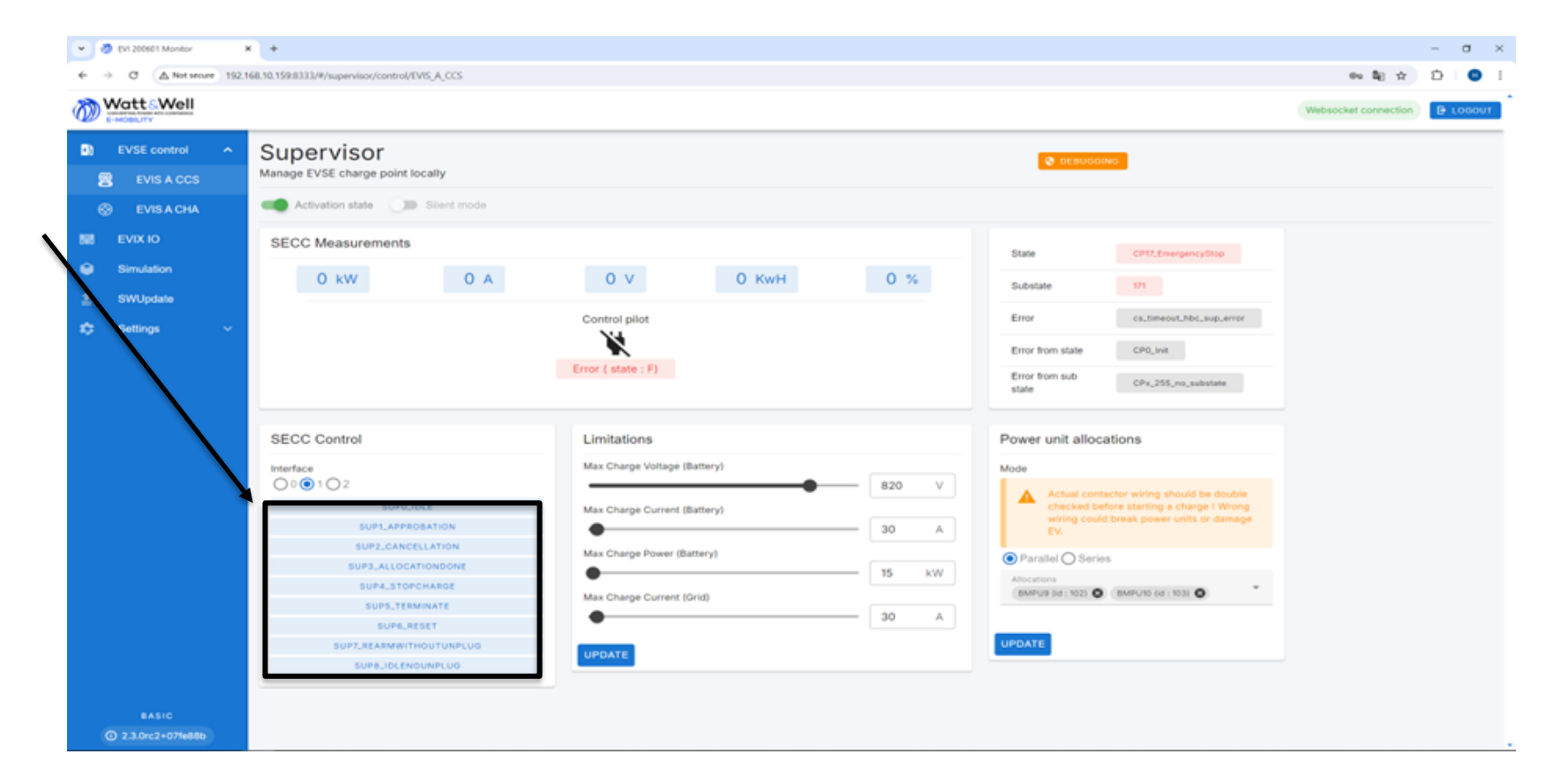

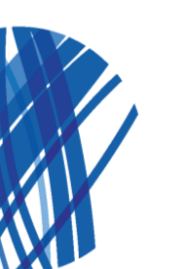

#### This document is the property of Watt & Well. It shall not be distributed or reproduced without written permission of Watt & Well

End of charge

## Thank you for purchasing our product

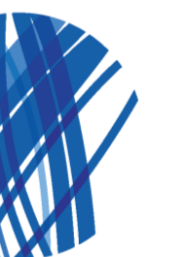